#### 総合 MENUの 表示

## LION F + - - - Plus + Mobile

## 各画面の左下に表示される 🚍 をタップすると、【総合MENU】が表示されます。

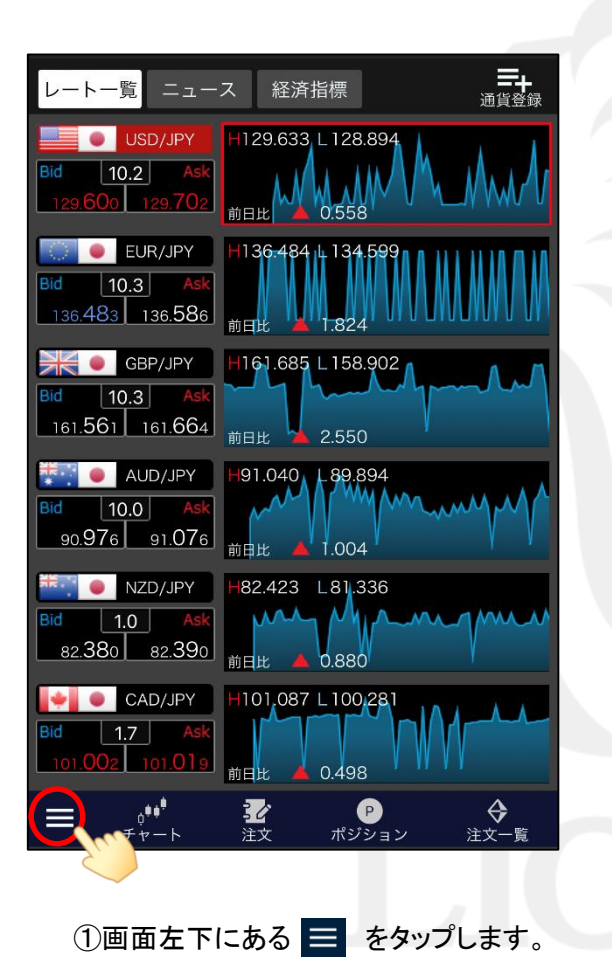

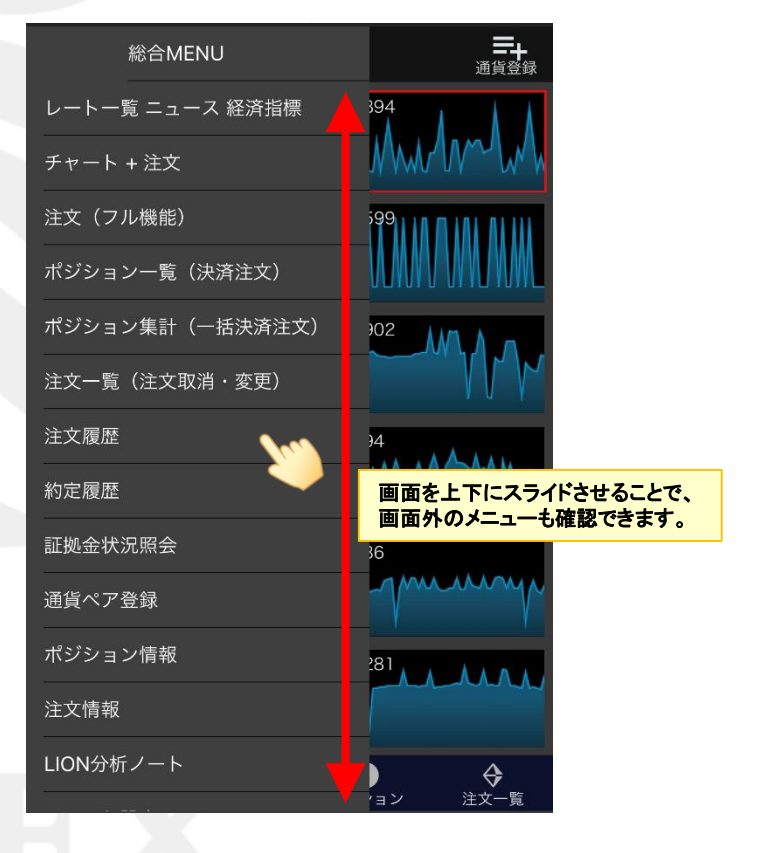

②左側に【総合MENU】が表示されました。

### 総合MENUの表示方法

## ■メニュー概要

## LION F + - - - Plus + Mobile

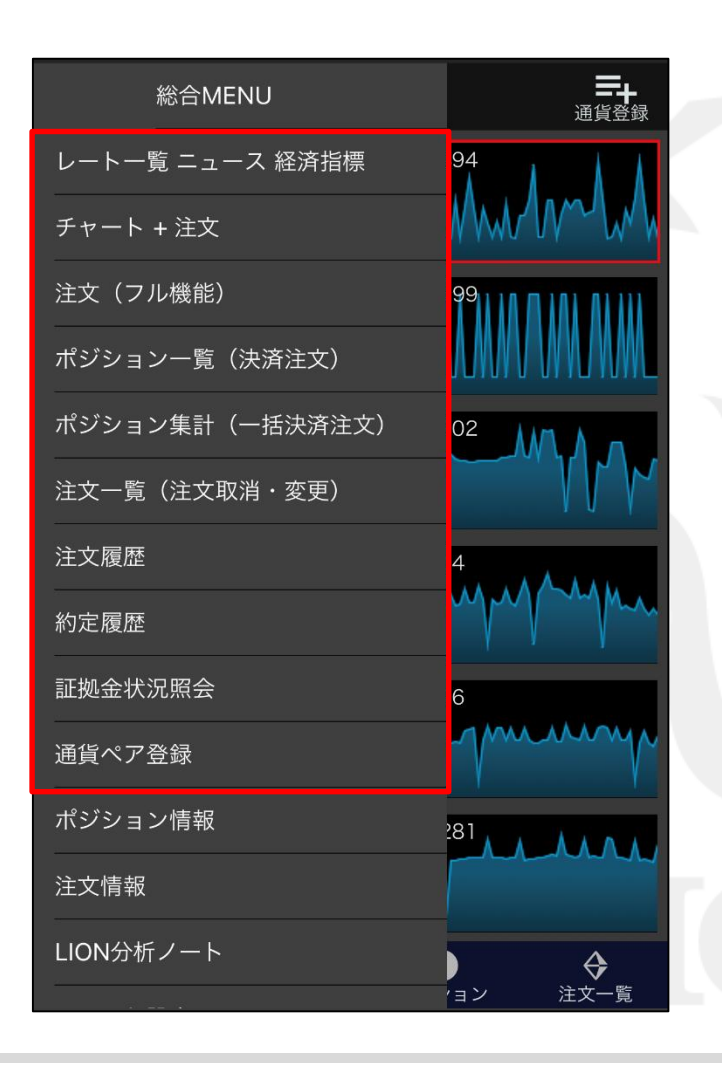

【総合MENU】からポジション一覧、各種履歴等画面の表示や、 チャートの表示に関わる設定等を行うことができます。

## レートー覧 ニュース 経済指標

登録した6通貨ペアのレート、ニュース、経済指標の画面を表示します。

#### <u> チャート + 注文</u>

チャート画面下部に注文画面が表示された画面を表示します。 注文画面を非表示にして、チャートのみの表示にすることもできます。

注文(フル機能) 新規注文画面を表示します。

ポジション一覧(決済注文) 保有中のポジションが一覧で表示されます。ここからポジションの決済注文を発注することができます。

#### ポジション集計(一括決済注文)

保有中のポジションを通貨ペア毎、売買別に合計した情報が表示されます。 ここからポジションの全決済注文、一括決済注文を発注することができます。

## <u>注文一覧(注文取消·変更)</u>

注文中(未約定)の新規注文・決済注文が一覧で表示されます。ここから注文の取消・変更ができます。

#### <u>注文履歴</u>

発注した注文の履歴が一覧で表示されます。

#### 約定履歴

発注した注文のうち、約定した注文の履歴が一覧で表示されます。

#### <u>証拠金状況照会</u>

現在の取引口座内の資金状況が表示されます。

#### 通貨ペアの登録

チャートに表示する通貨ペア(6通貨ペア)の設定ができます。

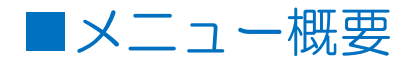

## LION Ft- Plus+ Mobile

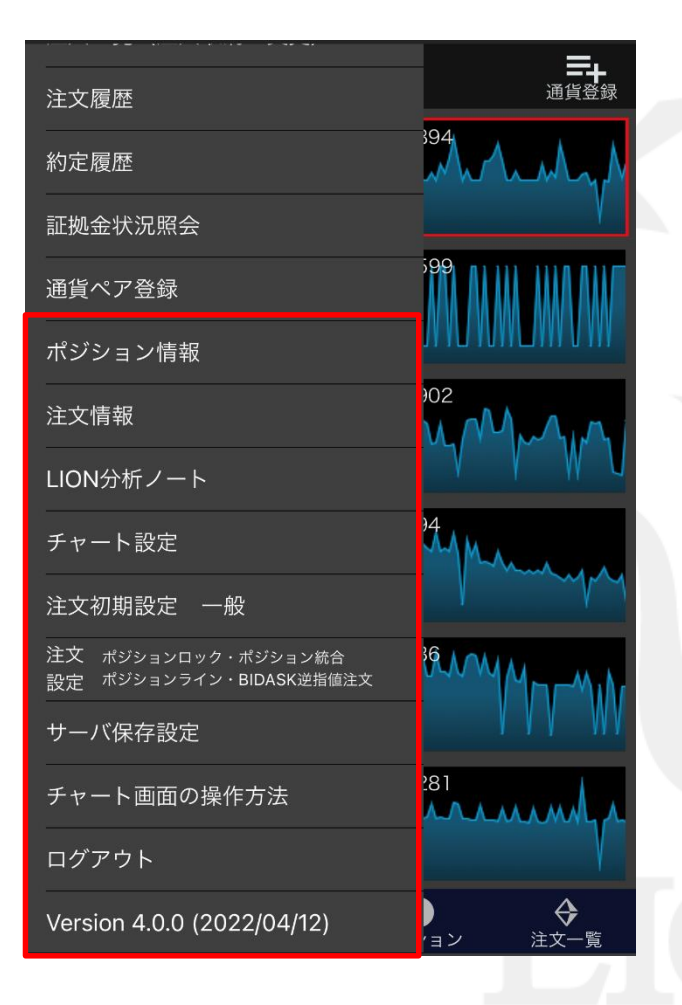

#### <u>ポジション情報</u>

当社のお客様の買ポジション・売ポジションの比率を価格帯別に集計した情報(板情報)が表示されます。

#### <u>注文情報</u>

当社のお客様の指値注文・逆指値注文の比率を価格帯別に集計した情報(板情報)が表示されます。

#### <u>LION分析ノート</u>

LION分析ノートが表示されます。 任意の期間(最短1週間以上)の取引履歴を自動で分析し、勝率などをグラフ化する機能です。

#### <u>チャート設定</u>

ローソク足やクロスラインの色変更、トレンドラインの表示設定等の変更が行えます。

#### <u>注文初期設定 一般</u>

両建やLot数、確認画面の表示など、注文に関する初期値の設定をすることができます。

#### 注文設定ポジションロック・ポジション統合・ポジションライン・BIDASK逆指値注文

ポジションロック機能、ポジション統合機能、ポジションライン表示、BIDASK逆指値注文のON/OFFの 設定をすることができます。

#### サーバ保存設定

サーバ保存設定画面を表示します。 両建等の初期値をサーバに保存することで、別の端末からのログイン時に 共通の設定で取引をすることができます。

#### チャート画面の操作方法

ローソク足の拡大・縮小、値段軸の表示幅調節など、基本的な操作方法のご案内です。

#### <u> ログアウト</u>

ここからログアウトできます。

#### Version

LIONチャートPlus+のバージョン情報を表示しています。

Þ.

# 総合MENUの非表示

## LION F + - - - Plus + Mobile

## 【総合MENU】を左にスワイプするか、欄外をタップすることで閉じることができます。

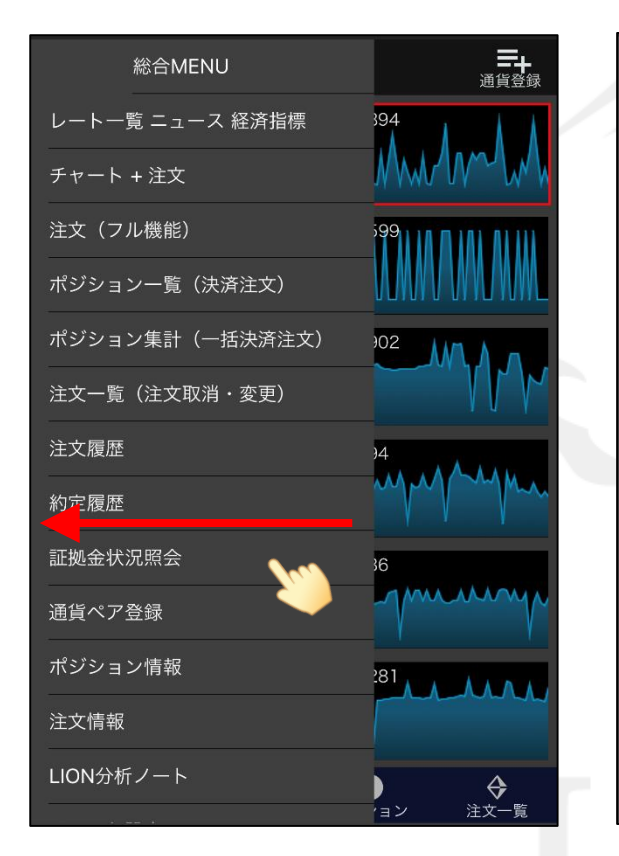

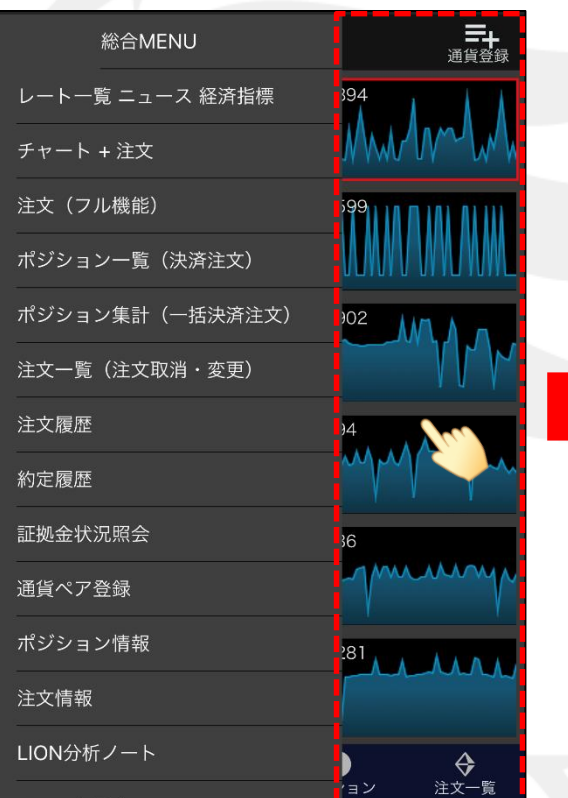

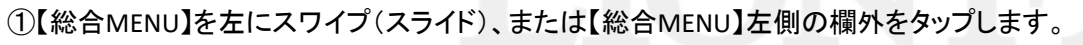

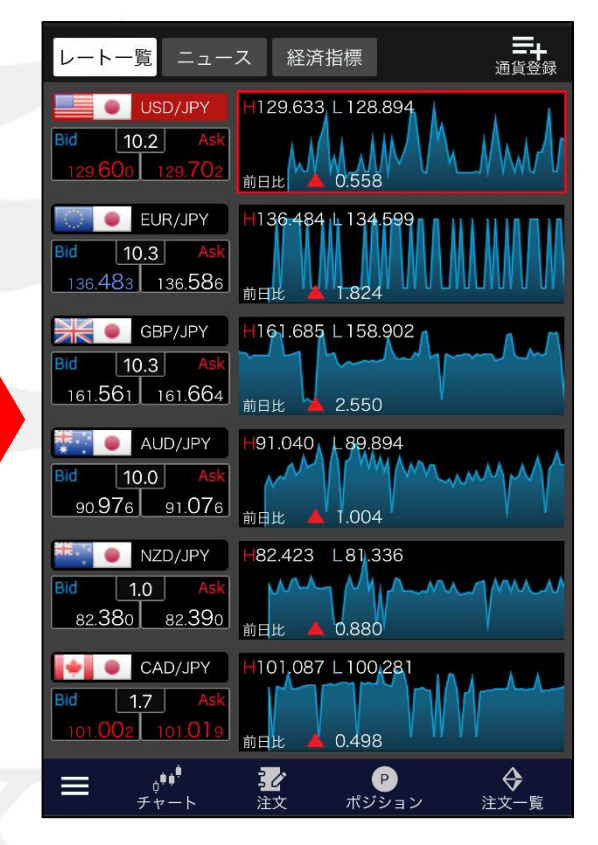

②【総合MENU】が閉じました。